# 激光 MFP

## 快速参考

## 复印

## 进行快速复印

1 将原始文档面朝上放入 ADF 中, 让短边先进入, 或面朝下 放在扫描仪玻璃上。

**注意**:请勿将明信片、照片、小物品、透明胶片、相纸或 薄介质(例如杂志剪报)放入 ADF 中。请将这些物品放在 扫描仪玻璃上。

- 2 如果您将文档放入 ADF 中,请调整纸张导片。
- 3 从打印机控制面板,按 💁。
- **4** 如果将文档放在扫描仪玻璃上,请触摸**完成作业**来返回到 主屏幕。

## 使用 ADF 复印

1 将原始文档面朝上放入 ADF 中, 让短边先进入。

**注意:**请勿将明信片、照片、小物品、透明胶片、相纸或 薄介质(例如杂志剪报)放入 **ADF**中。请将这些物品放在 扫描仪玻璃上。

- 2 调整纸张导片。
- **3** 在主屏幕上,触摸**复印**,或使用键盘来输入副本份数。 出现复印屏幕。
- 4 根据需要更改复印设置。
- 5 触摸复印。

## 使用扫描仪玻璃复印

- 1 将原始文档面朝下放在扫描仪玻璃的左上角。
- **2** 在主屏幕上,触摸**复印**,或使用键盘来输入副本份数。 出现复印屏幕。
- 3 根据需要更改复印设置。
- **4** 触摸**复印**。
- 5 如果您要扫描多个页面,请将下一个文档放在扫描仪玻璃 上,然后触摸**扫描下一页**。
- 6 触摸**完成作业**来返回到主屏幕。

## 电子邮件

## 使用触摸屏发送电子邮件

1 将原始文档面朝上放入 ADF 中, 让短边先进入, 或面朝下 放在扫描仪玻璃上。

**注意:**请勿将明信片、照片、小物品、透明胶片、相纸或 薄介质(例如杂志剪报)放入 **ADF**中。请将这些物品放在 扫描仪玻璃上。

- 2 如果您将文档放入 ADF 中,请调整纸张导片。
- 3 在主屏幕上,触摸电子邮件。
- 4 输入电子邮件地址或快捷方式号码。 要输入其他收件人,请触摸下一个地址,然后输入您要添加的地址或快捷方式号码。
- 5 触摸发送电子邮件。

## 使用快捷方式号码发送电子邮件

1 将原始文档面朝上放入 ADF 中, 让短边先进入, 或面朝下 放在扫描仪玻璃上。

**注意:**请勿将明信片、照片、小物品、透明胶片、相纸或 薄介质(例如杂志剪报)放入 **ADF**中。请将这些物品放在 扫描仪玻璃上。

2 如果您将文档放入 ADF 中,请调整纸张导片。

- 3 按 ,然后使用键盘输入快捷方式号码。 要输入其他收件人,请按下一个地址,然后输入您要添加 的地址或快捷方式号码。
- 4 触摸发送电子邮件。

## 使用地址簿发送电子邮件

**1** 将原始文档面朝上放入 ADF 中, 让短边先进入, 或面朝下 放在扫描仪玻璃上。

**注意:**请勿将明信片、照片、小物品、透明胶片、相纸或 薄介质(例如杂志剪报)放入 **ADF**中。请将这些物品放在 扫描仪玻璃上。

- 2 如果您将文档放入 ADF 中,请调整纸张导片。
- 3 在主屏幕上,触摸电子邮件。
- 4 触摸**搜索地址簿**。
- 5 输入您正在搜索的名称或部分名称,然后触摸搜索。
- 6 触摸您要添加到"收件人:"框中的名称。 要输入其他收件人,请按下一个地址,然后输入您要添加 的地址或快捷方式号码;或搜索地址簿。
- 7 触摸发送电子邮件。

## 传真

## 使用打印机控制面板发送传真

1 将原始文档面朝上放入 ADF 中, 让短边先进入, 或面朝下 放在扫描仪玻璃上。

**注意:** 请勿将明信片、照片、小物品、透明胶片、相纸或 薄介质(例如杂志剪报)放入 ADF 中。请将这些物品放在 扫描仪玻璃上。

- 2 如果您将文档放入 ADF 中,请调整纸张导片。
- 3 在主屏幕上,触摸传真。

4 使用触摸屏或键盘输入传真号码或快捷方式。 如需添加收件人,请触摸下一个号码,然后输入收件人的 电话号码或快捷方式号码,或者搜索地址簿。

**注意:**要在传真号码中放置拨号暂停,请按 \_\_\_\_\_。拨号暂停在"传真到"框中显示为逗号。如果您需要先拨外线,请使用此特性。

#### 5 触摸**发送传真**。

## 使用计算机发送传真

从计算机发送传真让您无需离开座位就能发送电子文档。这为 您提供了直接从软件程序传真文档的灵活性。

注意:为了从您的计算机执行此功能,您必须将 PostScript 打印机驱动程序用于打印机。

1 从软件程序,单击文件→打印。

2 从"打印"窗口,选择打印机,然后单击属性。

- 3 选择**其他选项**选项卡,然后单击**传真**。
- 4 单击确定,然后再次单击确定。
- 5 在"传真"屏幕上,键入传真收件人的名称和号码。
- 6 单击**发送**。

## 扫描到 FTP 地址

## 使用键盘扫描到 FTP 地址

1 将原始文档面朝上放入 ADF 中, 让短边先进入, 或面朝下 放在扫描仪玻璃上。

**注意**:请勿将明信片、照片、小物品、透明胶片、照片纸 或薄介质(例如杂志剪报)放入 ADF 中。请将这些物品放 在扫描仪玻璃上。

- 2 如果您将文档放入 ADF 中,请调整纸张导片。
- 3 在主屏幕上,触摸 FTP。
- 4 键入 FTP 地址。
- 5 触摸发送。

## 使用快捷方式号码扫描到 FTP 地址

1 将原始文档面朝上放入 ADF 中, 让短边先进入, 或面朝下 放在扫描仪玻璃上。

**注意:**请勿将明信片、照片、小物品、透明胶片、相纸或 薄介质(例如杂志剪报)放入 ADF 中。请将这些物品放在 扫描仪玻璃上。

- 2 如果您将文档放入 ADF 中,请调整纸张导片。
- 3 按 #, 然后输入 FTP 快捷方式号码。

#### 4 触摸**发送**。

### 使用地址簿扫描到 FTP 地址

1 将原始文档面朝上放入 ADF 中, 让短边先进入, 或面朝下 放在扫描仪玻璃上。

**注意:** 请勿将明信片、照片、小物品、透明胶片、相纸或 薄介质(例如杂志剪报)放入 **ADF** 中。请将这些物品放在 扫描仪玻璃上。

- 2 如果您正在将文档放入 ADF 中,请调整纸张导片。
- 3 在主屏幕上,触摸 FTP。
- 4 触摸**搜索地址簿**。
- 5 键入您正在搜索的名称或部分名称,然后触摸搜索。
- 6 触摸您要添加到"收件人:"字段的名称。
- 7 触摸**发送**。

## 扫描到计算机或闪存驱动器

## 扫描到计算机

1 在 Web 浏览器的地址字段中键入打印机 IP 地址。

**注意:**如果您不知道打印机的 IP 地址,请打印网络设置页并在 TCP/IP 部分中找到 IP 地址。

- 2 单击扫描配置文件。
- 3 单击创建扫描配置文件。

**注意:**您的计算机必须安装了 java 程序才能创建扫描配置 文件。

4 选择扫描设置,然后单击**下一步**。

- 5 在计算机上选择一个保存扫描输出文件的位置。
- 6 输入扫描名称。 扫描名称是出现在显示屏上"扫描配置文件"列表中的名称。
- 7 单击**提交**。
- 8 再次查看"扫描配置文件"屏幕上的指导。 当您单击"提交"时,会自动分配一个快捷方式号码。当 您准备扫描您的文档时,您可以使用该快捷方式号码。
- 9 将原始文档面朝上放入 ADF 中,让短边先进入,或面朝下 放在扫描仪玻璃上。

**注意:** 请勿将明信片、照片、小物品、透明胶片、照片纸 或薄介质(例如杂志剪报)放入 ADF 中。请将这些物品放 在扫描仪玻璃上。

- 10 如果您将文档放入 ADF 中,请调整纸张导片。
- **11** 按 **1**,然后使用键盘输入快捷方式号码,或者在主屏幕 上触摸**挂起作业**,然后触摸**配置文件**。
- 12 当您输入快捷方式号码后,扫描仪进行扫描并将文档发送 到您指定的目录或程序。如果您在主屏幕上触摸了 配置文件,请在列表中查找您的快捷方式。
- 13 触摸完成作业。
- 14 返回到计算机来查看文件。 输出文件被保存在您指定的位置中或在您指定的程序中启动。

## 扫描到闪存驱动器

1 将原始文档面朝上放入 ADF 中, 让短边先进入, 或面朝下 放在扫描仪玻璃上。

**注意:**请勿将明信片、照片、小物品、透明胶片、照片纸 或薄介质(例如杂志剪报)放入 ADF 中。请将这些物品放 在扫描仪玻璃上。

- 2 如果您将文档放入 ADF 中,请调整纸张导片。
- 3 将闪存驱动器插入打印机前部的 USB 端口中。
- 4 触摸扫描到 USB 驱动器。
- 5 选择您要扫描的尺寸和文件。

6 触摸**扫描**。

## 清除卡纸

卡纸错误消息出现在控制面板显示屏上,并包括发生卡纸的打 印机区域。当发生多页卡纸时,会显示被卡的页数。

## 200-201 卡纸

1 通过向上推释放插销并放下盖门来打开盖门 A。

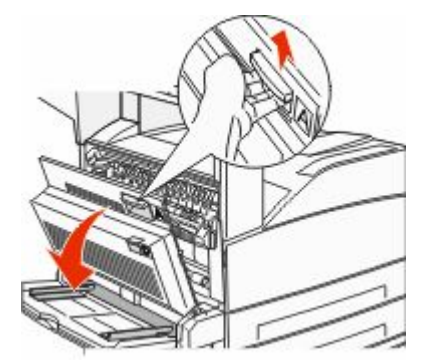

▲ 当心─表面很热:打印机内部可能很烫。为避免被发 热组件烫伤的危险,在接触组件之前,请等待表面冷 却。

2 将卡纸向上并朝着自己的方向拉。

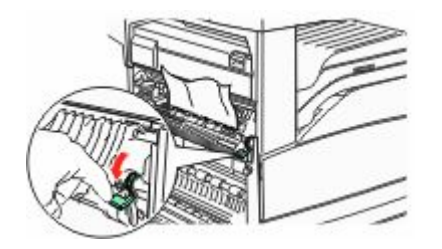

**注意:**如果卡纸没有立即移动,请停止拉动。向下推并拉 住绿色控制杆,使卡纸较容易被取出。确认已取出所有纸 张碎片。

**3** 关闭盖门 A。

## 202 卡纸

#### 清理区域 A

1 通过向上推释放插销并放下盖门来打开盖门 A。

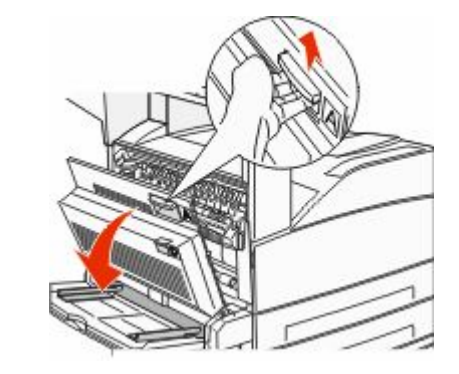

- ▲ 当心─表面很热: 打印机内部可能很烫。为避免被发 热组件烫伤的危险,在接触组件之前,请等待表面冷 却。
- 2 将卡纸向上并朝着自己的方向拉。

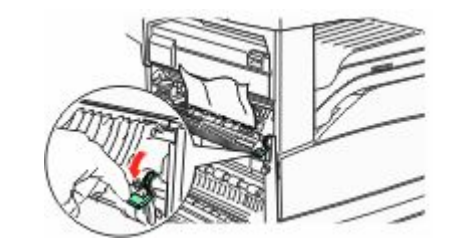

**注意:**如果卡纸没有立即移动,请停止拉动。向下推并拉 住绿色控制杆,使卡纸较容易被取出。确认已取出所有纸 张碎片。

**3** 关闭盖门 A。

清理区域 B

**1** 打开盖门 B。

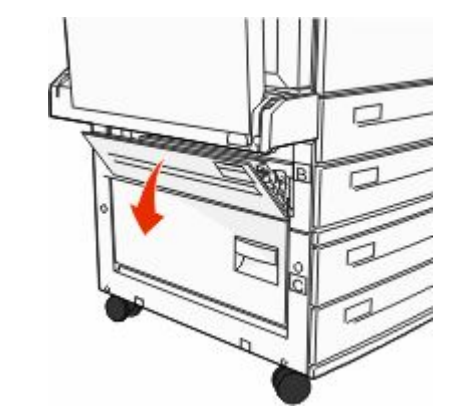

2 将卡纸向上并朝着自己的方向拉。

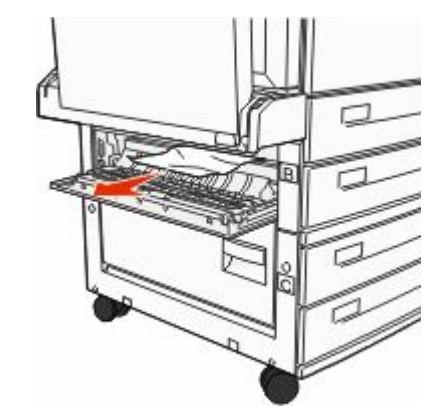

**3** 关闭盖门 B。

## 203、230-231 卡纸

### 203 卡纸

1 通过向上推释放插销并放下盖门来打开盖门 A。

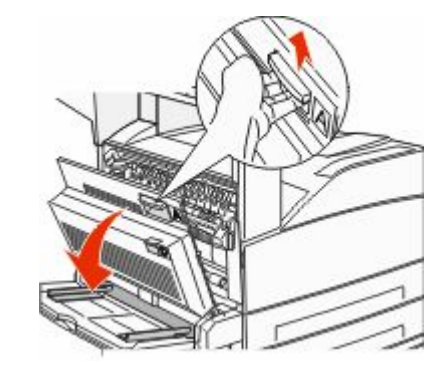

▲ 当心─表面很热:打印机内部可能很烫。为避免被发 热组件烫伤的危险,在接触组件之前,请等待表面冷 却。

**2** 通过推释放插销并放下盖门来打开盖门 E。

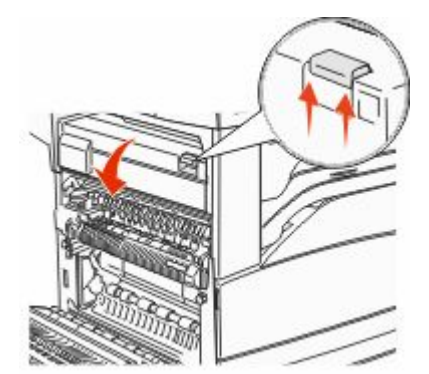

3 向上拉卡纸。

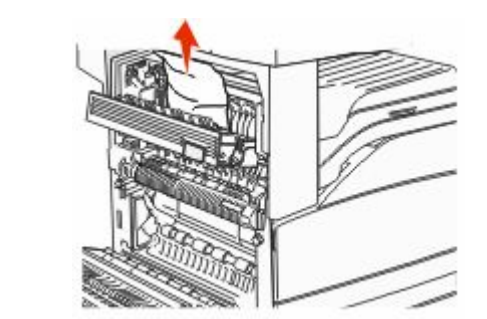

- 4 关闭盖门 E。
- 5 关闭盖门 A。

#### 230 卡纸

**1** 打开盖门 D。

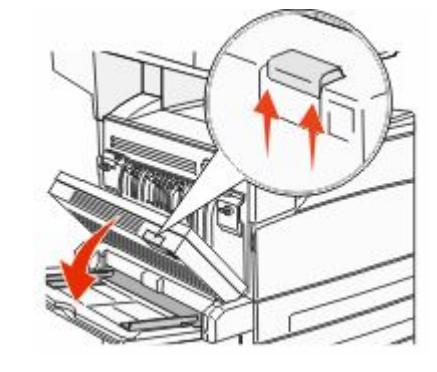

**2** 取出卡纸。

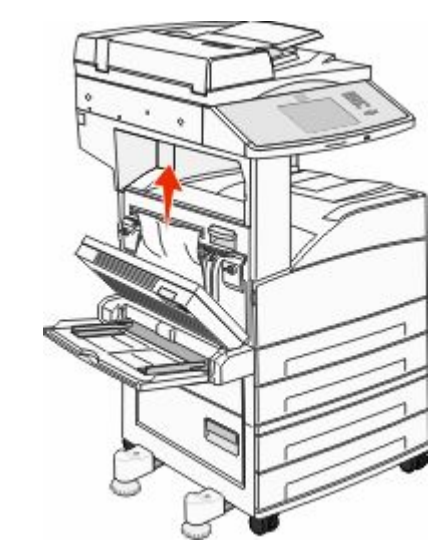

**3** 关闭盖门 D。

4 通过向上推释放插销并放下盖门来打开盖门A。

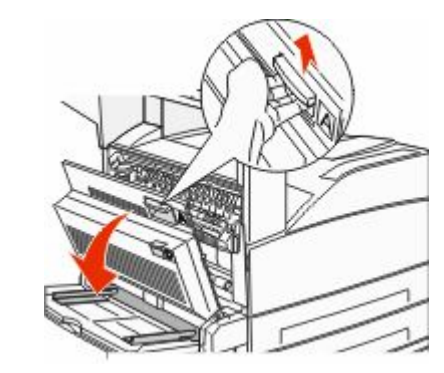

▲ 当心─表面很热: 打印机内部可能很烫。为避免被发 热组件烫伤的危险,在接触组件之前,请等待表面冷 却。

#### 5 通过推释放插销并放下盖门来打开盖门 E。

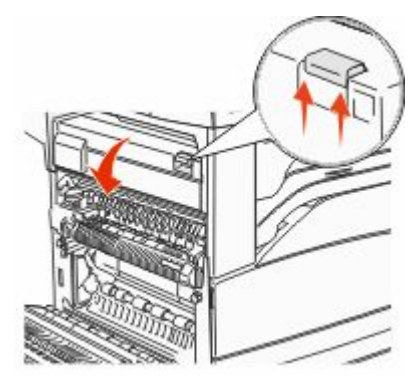

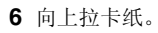

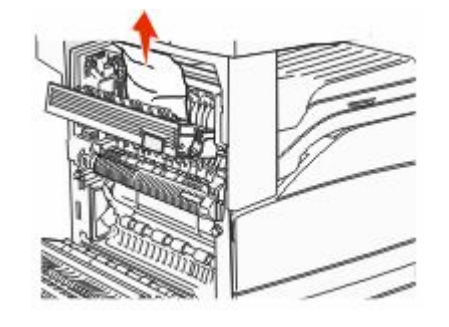

**7** 关闭盖门 E。

8 关闭盖门 A。

## 231 卡纸

**1** 打开盖门 D。

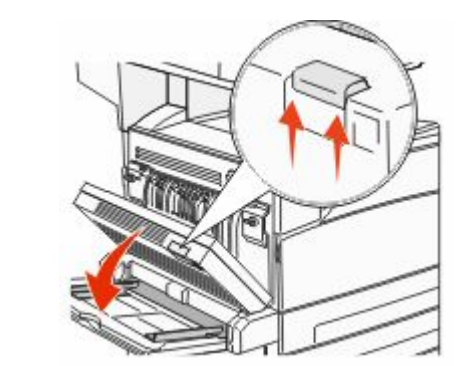

#### **2** 取出卡纸。

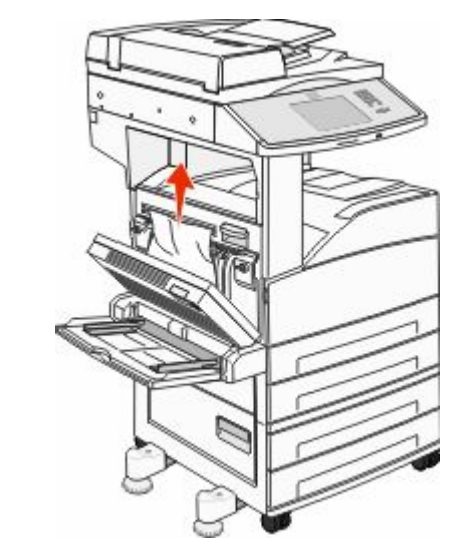

**3** 关闭盖门 D。

#### 4 通过向上推释放插销并放下盖门来打开盖门 A。

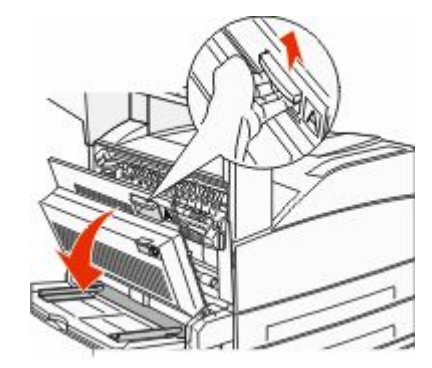

▲ 当心──表面很热: 打印机内部可能很烫。为避免被发 热组件烫伤的危险,在接触组件之前,请等待表面冷 却。

5 将卡纸向上并朝着自己的方向拉。

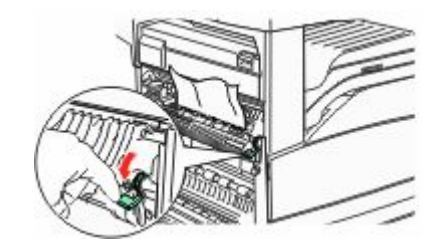

**注意:**如果卡纸没有立即移动,请停止拉动。向下推并拉 住绿色控制杆,使卡纸较容易被取出。确认已取出所有纸 张碎片。

6 关闭盖门 A。

## 24x 卡纸

纸张卡在进纸匣 1 中

1 从打印机中取出进纸匣 1。

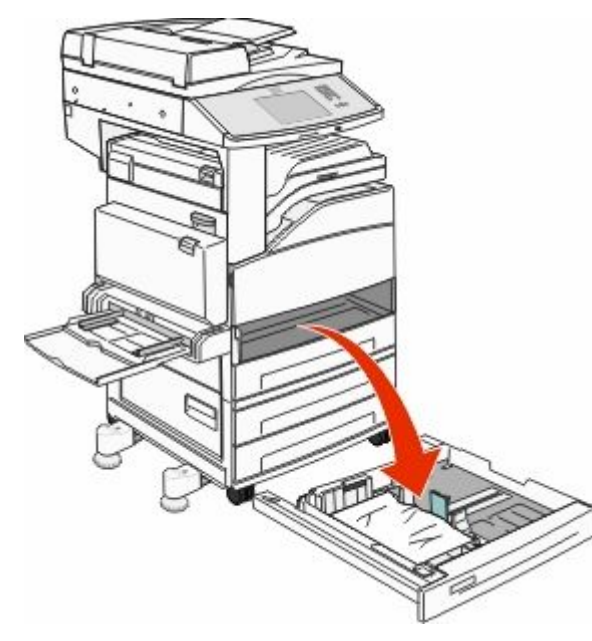

**2** 取出卡纸。

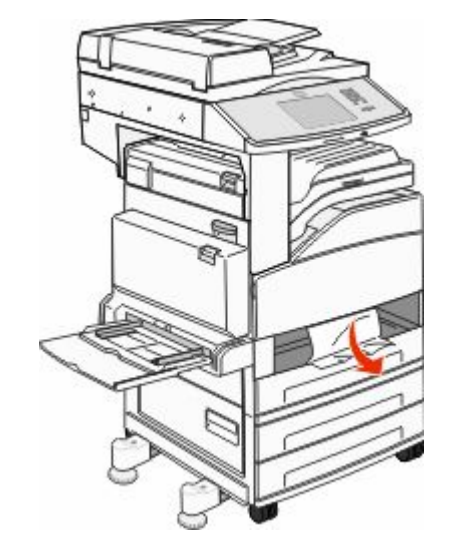

**3** 插入进纸匣 1。 如果所有卡纸被清除,打印机将恢复打印。

### 清理区域 A

1 通过向上推释放插销并放下盖门来打开盖门 A。

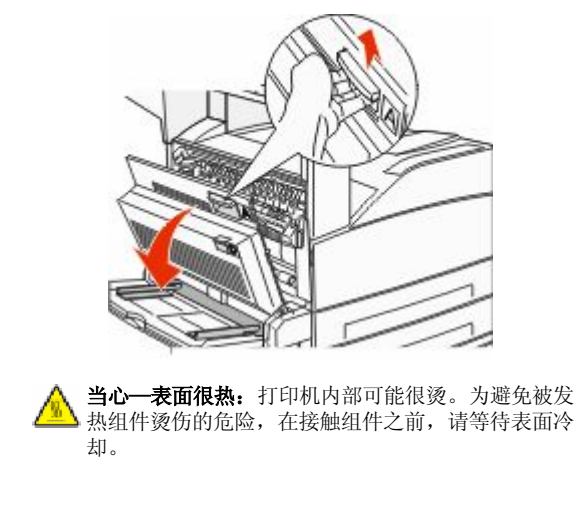

2 将卡纸向上并朝着自己的方向拉。

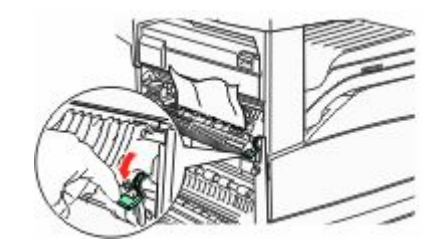

**注意:**如果卡纸没有立即移动,请停止拉动。向下推并拉 住绿色控制杆,使卡纸较容易被取出。确认已取出所有纸 张碎片。

**3** 关闭盖门 A。

清理区域 B

**1** 打开盖门 **B**。

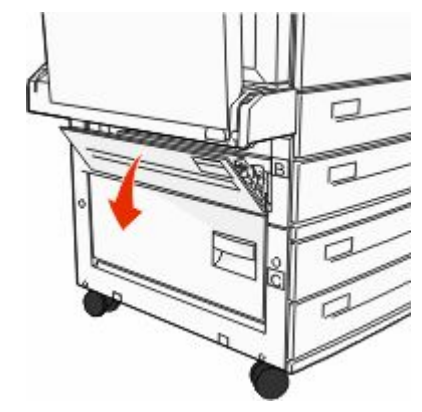

#### 2 将卡纸向上并朝着自己的方向拉。

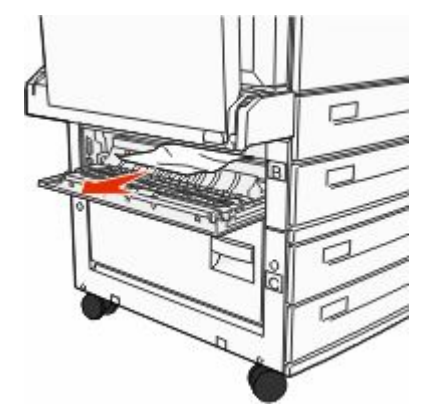

#### **3** 关闭盖门 B。

4 触摸 继续。

### 清理区域 C

**1** 打开盖门 C。

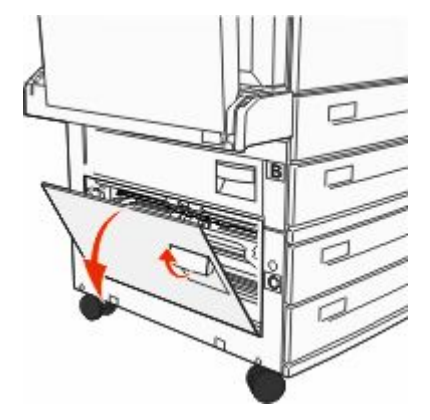

2 将卡纸向上并朝着自己的方向拉。

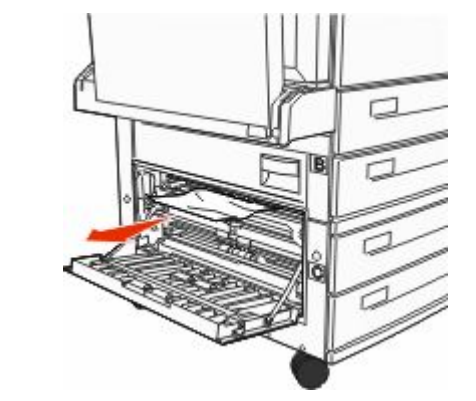

**3** 关闭盖门 C。

4 触摸 继续。

## 250 卡纸

1 从多功能进纸器中取出纸张。

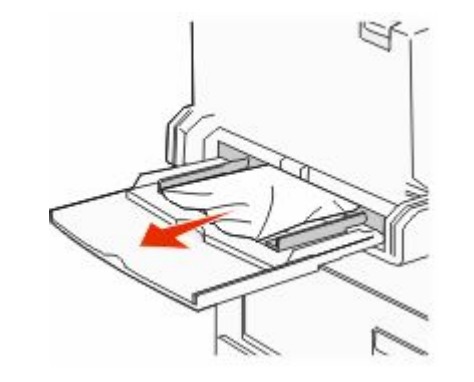

- **2** 前后弯曲纸张,使它们松散,然后将它们扇形展开。不要 折叠或弄皱纸张。对齐纸张的边缘。
- 3 将纸张加载到多功能进纸器中。
- 4 调整纸张导片, 使它轻轻地靠着纸张的边缘。

## 280-282 卡纸

#### 280-281 卡纸

1 通过向上推释放插销并放下盖门来打开盖门 A。

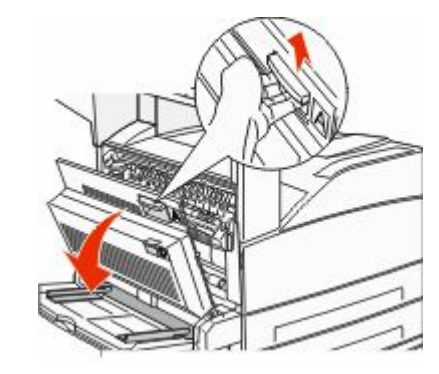

▲ 当心─表面很热: 打印机内部可能很烫。为避免被发 热组件烫伤的危险,在接触组件之前,请等待表面冷 却。

2 将卡纸向上并朝着自己的方向拉。

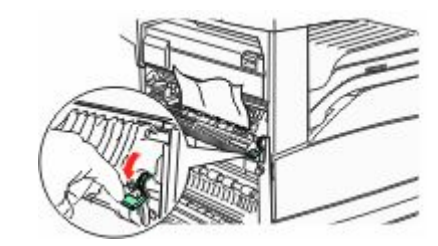

**注意:**如果卡纸没有立即移动,请停止拉动。向下推并拉 住绿色控制杆,使卡纸较容易被取出。确认已取出所有纸 张碎片。

**3** 关闭盖门 A。

#### **4** 打开盖门 F。

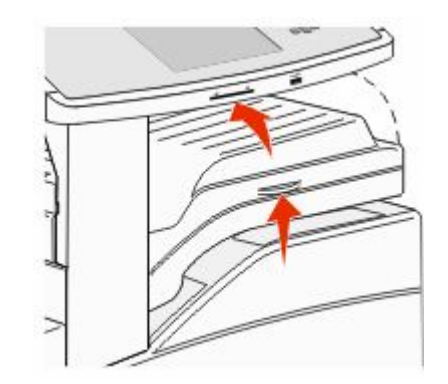

5 取出卡纸。

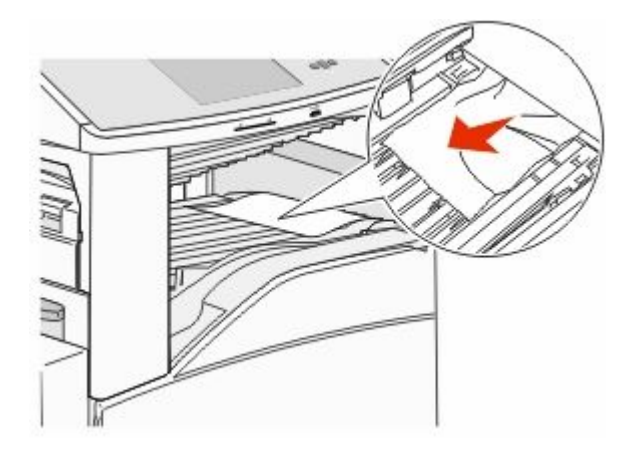

6 关闭盖门 F。

282 卡纸 1 打开盖门 F。

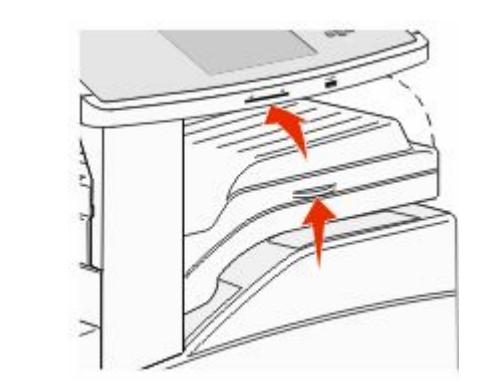

**2** 取出卡纸。

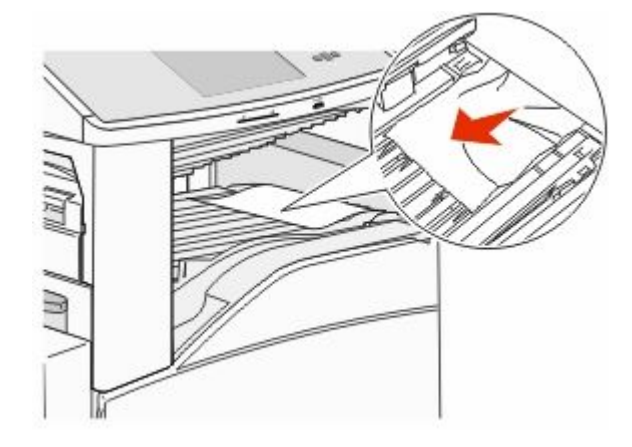

**3** 关闭盖门 F。

## **283、289** 订书钉卡住

283 卡纸

┨ 抬起盖门 H。

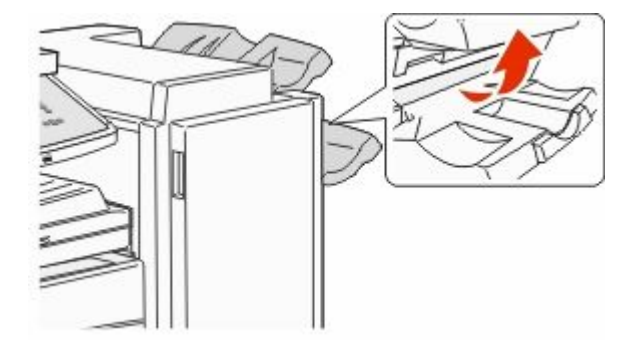

**2** 取出卡纸。

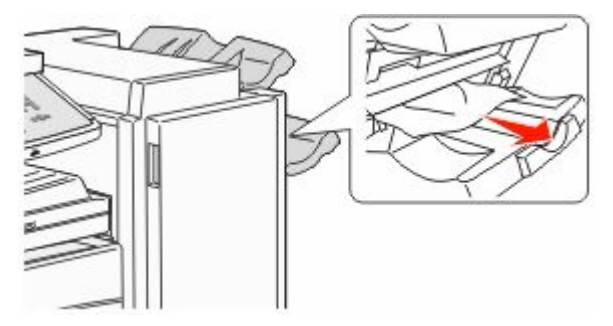

**3** 关闭盖门 H。

### 289 装订错误

**1** 打开盖门 G。

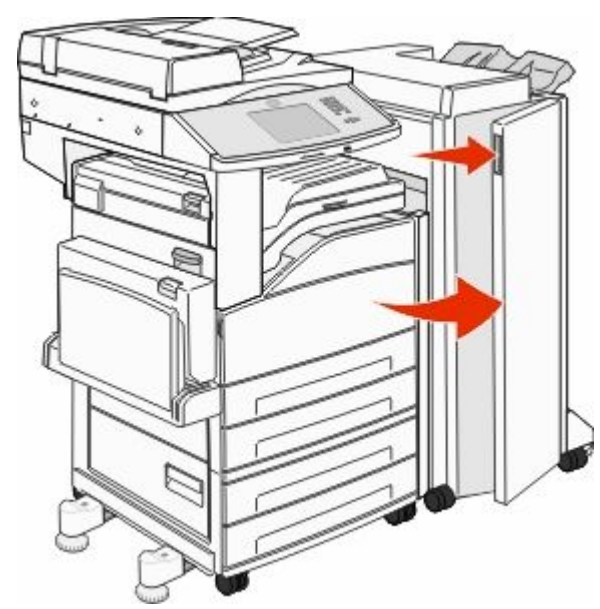

#### 2 拿住订书钉盒支架上的杆,然后将支架移到右边。

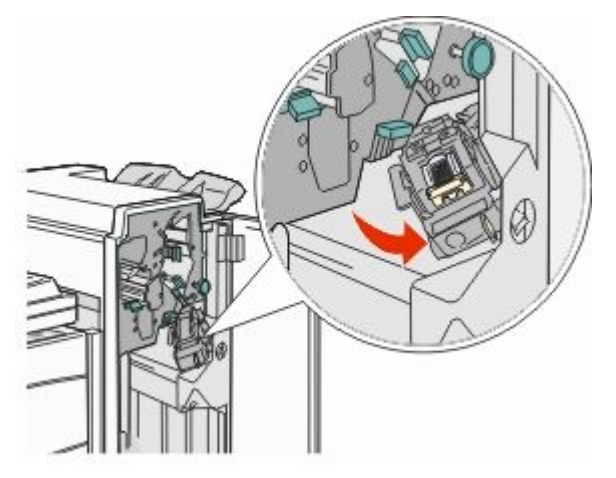

#### 3 用力拉彩色凸柱来移除订书钉盒。

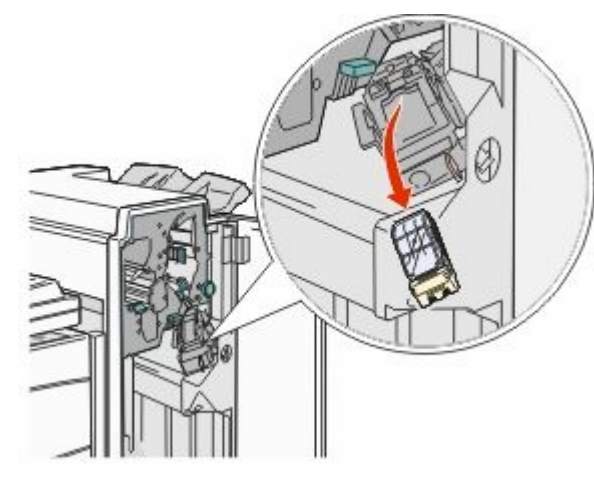

4 使用金属片来抬起订书钉护板,然后拉出订书钉页。 丢弃整页。

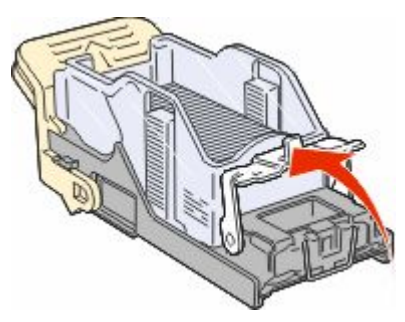

5 通过订书钉盒支架底部的透明盖板进行观察,确认入口处 没有被卡的订书钉。 6 向下压订书钉护板,直到它安全地咬合到位。

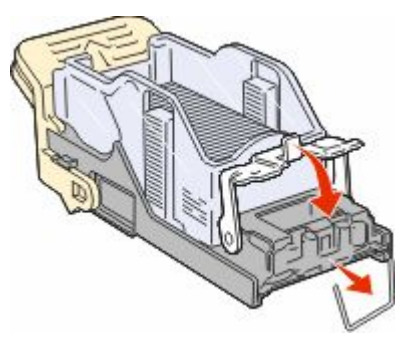

7 将订书钉盒支架用力推入装订器中,直到支架卡入到位。

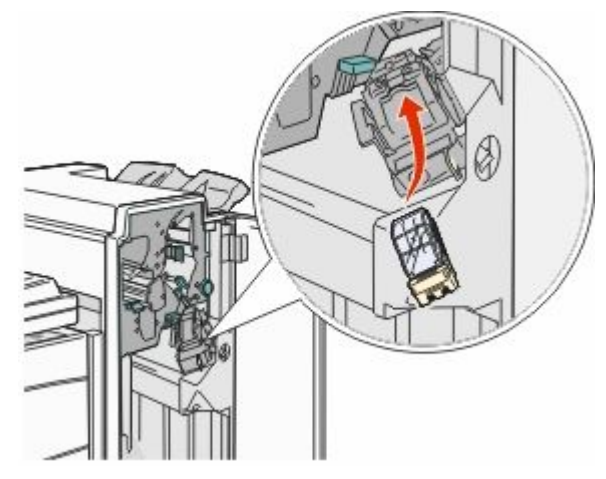

8 关闭盖门 G。 出现**正在调试装订器**。调试确保装订器工作正常。

28x 卡纸

### 284 卡纸

**1** 打开盖门 **F**。

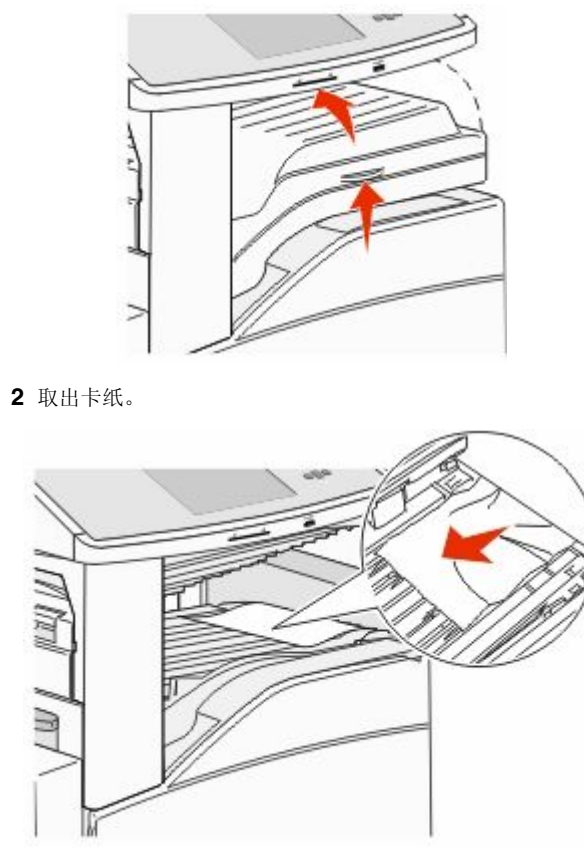

**3** 关闭盖门 F。

**4** 打开盖门 G。

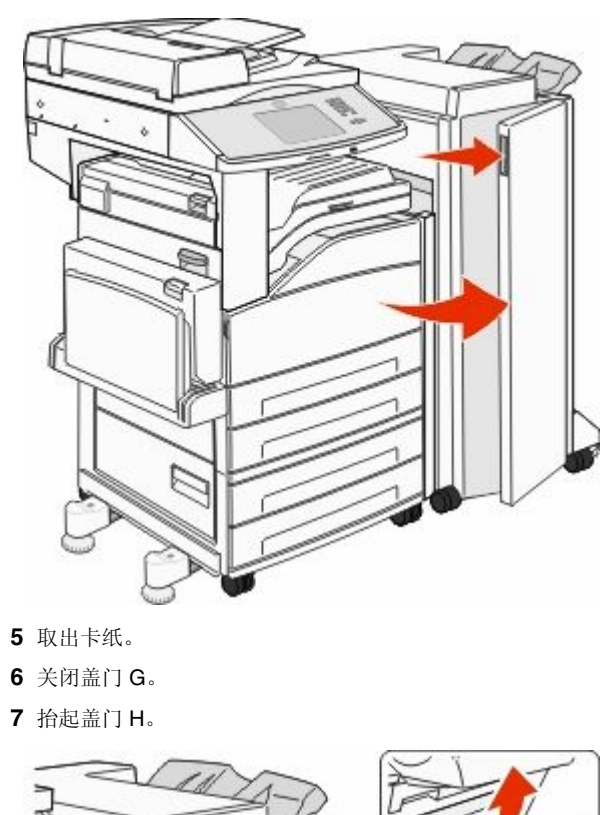

**8** 取出卡纸。

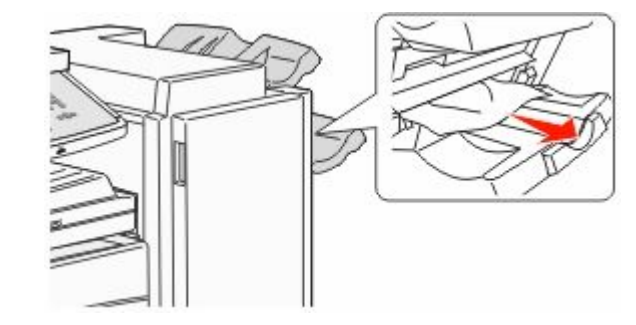

9 关闭盖门 H。

## 285 - 286 卡纸

1 抬起盖门 H。

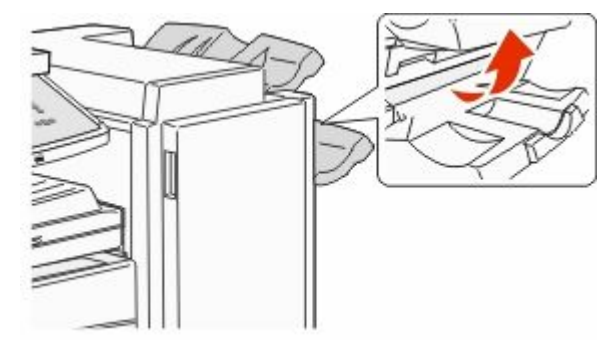

**2** 取出卡纸。

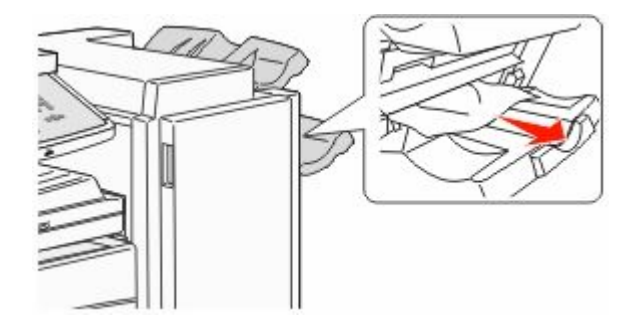

**3** 关闭盖门 H。

#### 287 - 288 卡纸

**1** 打开盖门 **F**。

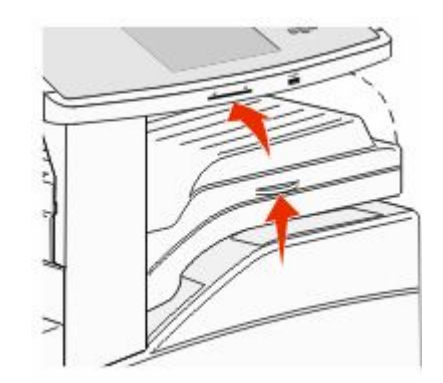

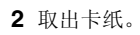

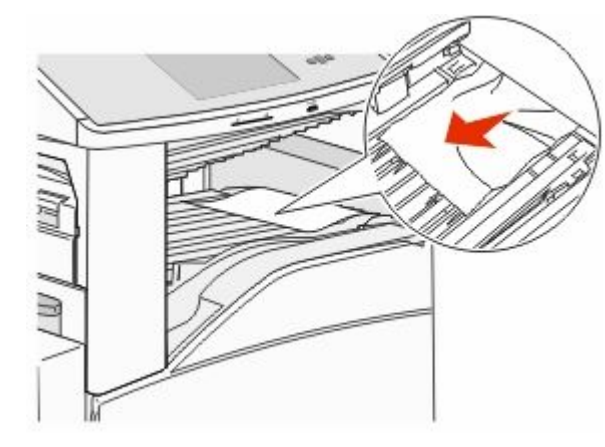

**3** 关闭盖门 F。

#### **4** 打开盖门 G。

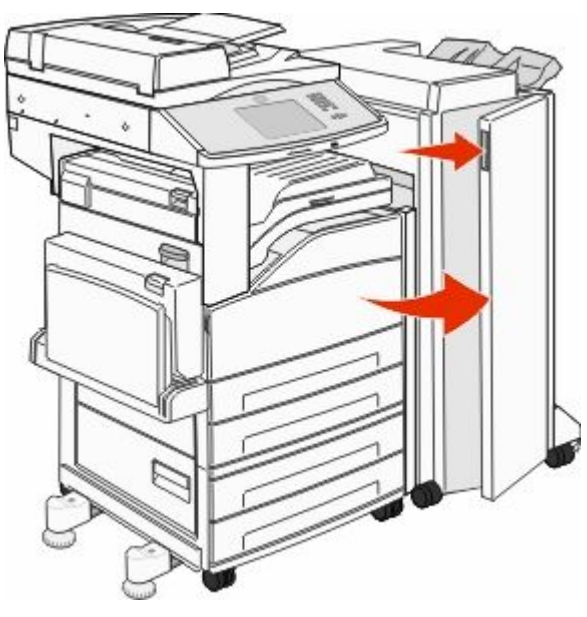

- 5 取出卡纸。
- 6 关闭盖门 G。

## 290-294 卡纸

- **1** 从 ADF 中取出所有原始文档。
- 2 抬起 ADF 盖板插销。
- **3** 打开 ADF 盖板,然后取出所有被卡的纸张。

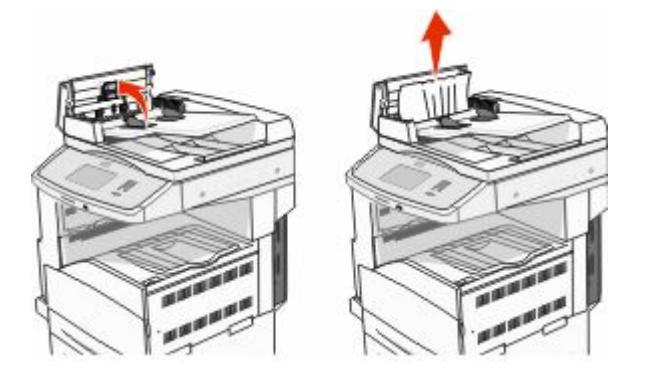

- 4 升高纸张护板。
- 5 向左转动纸张前进轮来取出所有被卡的纸张。

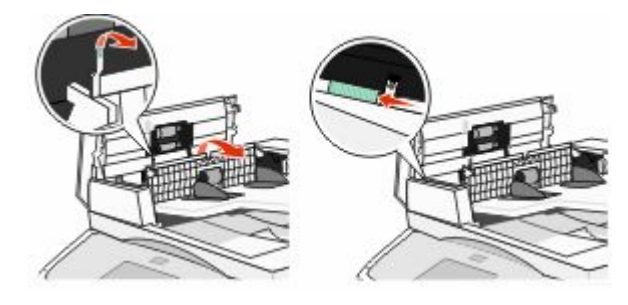

- 6 关闭 ADF 盖板。
- 7 打开扫描仪盖板,然后取出所有被卡的纸张。

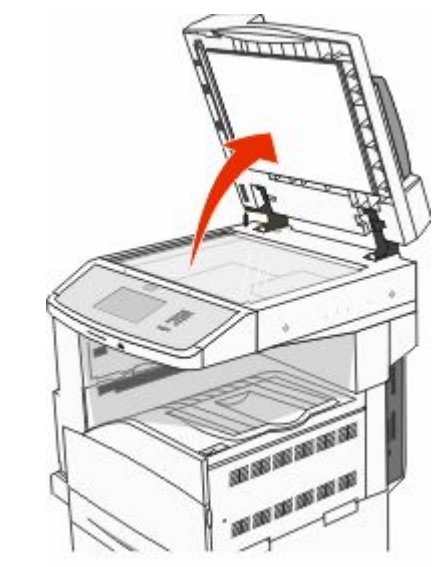

8 关闭扫描仪盖板。9 触摸继续。

## 293 卡纸

扫描作业被发送到打印机,但在 ADF 中没有原始文档。请尝 试下列办法中的一个或多个:

- 当消息出现时,如果没有活动的扫描作业,请触摸继续。
  这样会清除消息。
- 当消息出现时,如果正在处理扫描作业,请触摸取消作业。
  这样取消作业并清除消息。
- 如果卡纸恢复为活动,请触摸从自动文档传送器扫描。扫描立即从 ADF 自上一页成功扫描的页面之后开始恢复。
- 如果卡纸恢复为活动,请触摸从平板扫描。扫描立即从扫 描仪玻璃自上一个成功扫描的页面之后开始恢复。
- 如果卡纸恢复为活动,请触摸完成作业而不再扫描。作业 在上一个成功扫描的页面处结束,但作业不被取消。已成 功扫描的页面转到它们的目的地:复印、传真、电子邮件 或 FTP。
- 如果作业恢复为活动并且作业可以重新启动,请触 摸 重新启动作业。消息被清除。启动包含与之前作业相同 参数的新的扫描作业。